## **REQUESTING REFILLS THROUGH MYCHART**

## HOW TO REQUEST MEDICATION REFILLS ONLINE WITH MYCHART

- **1.** Visit *mychart.phelpshealth.org* or open the MyChart app.
- 2. Select the "Medications" button at the top.
- 3. Select "Request refills."
- 4. Choose a medication on your list or request a different one.
- **5.** Select your pharmacy or click "Add a pharmacy" to add a new pharmacy.
- Confirm that your medication(s) and pharmacy are correct and click "Submit."

**Note:** Not all prescriptions can be refilled through MyChart, as they may have expired or require care team approval. Contact your pharmacy if your refill request is urgent. You can also message your healthcare provider through MyChart to request a refill.

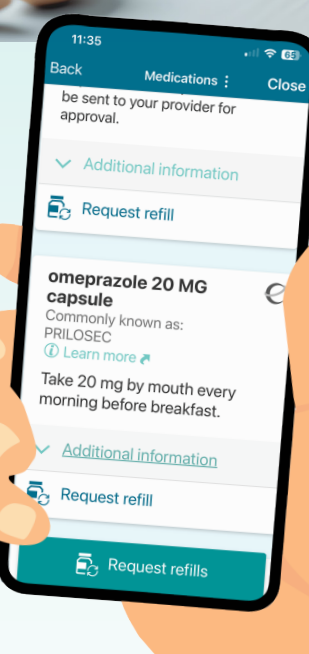

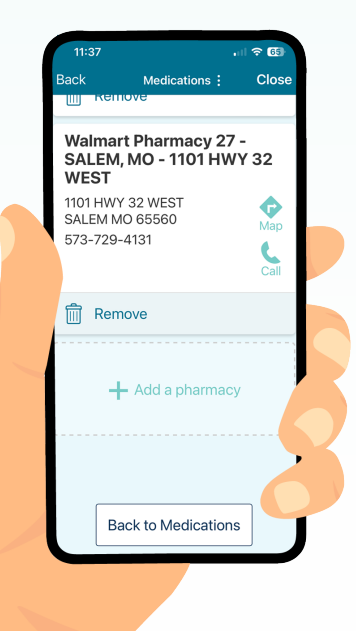

Scan this QR code to watch a stepby-step video of the process ▼

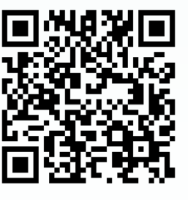

## **QUESTIONS?**

For questions about Phelps Health MyChart, email **mychart@phelpshealth.org** or call (**573**) **458-7550**.

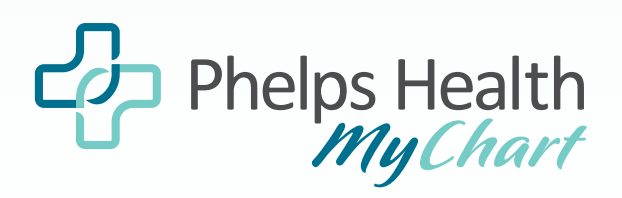

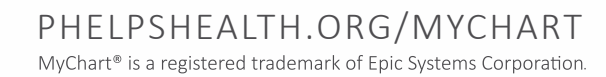

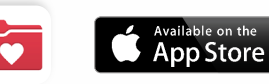

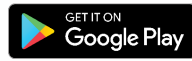